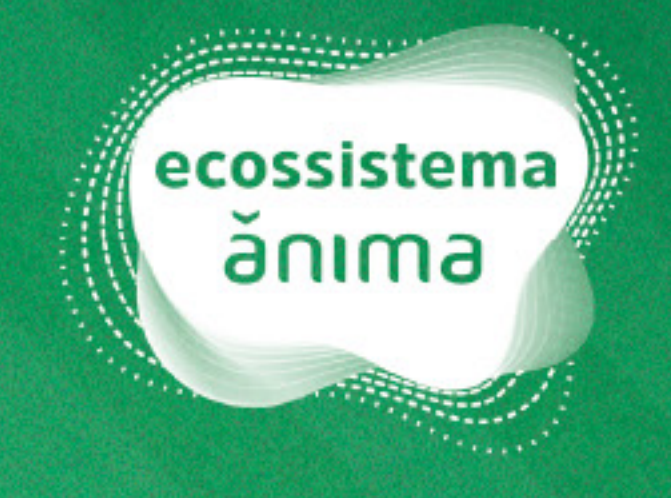

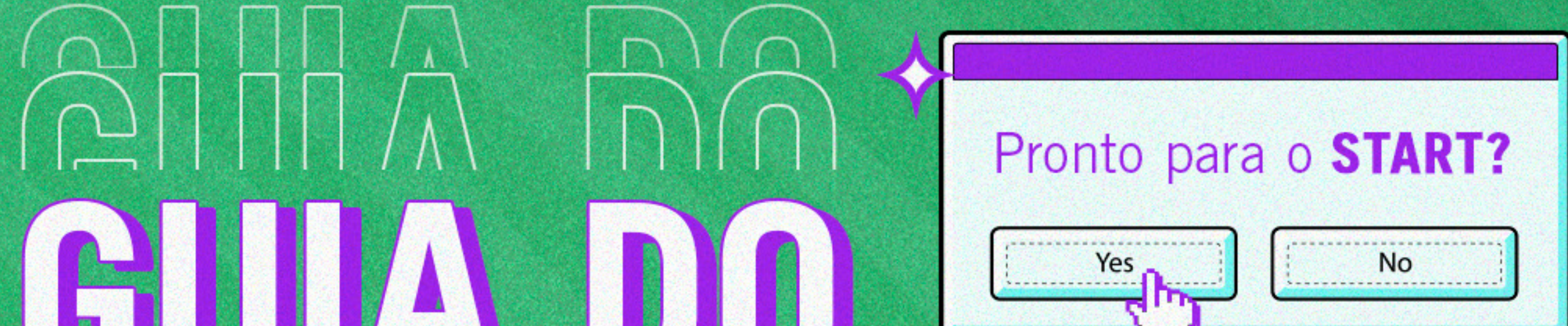

## ESTUDANTE ESTUDANTE ESTUDANTE

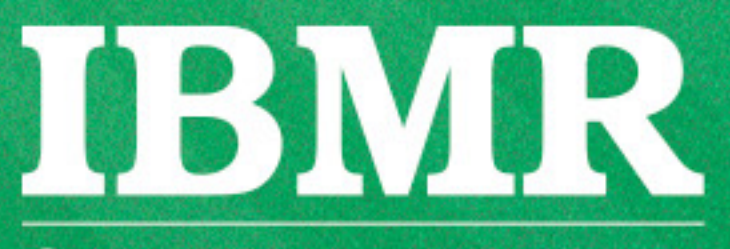

Centro Universitário IBMR

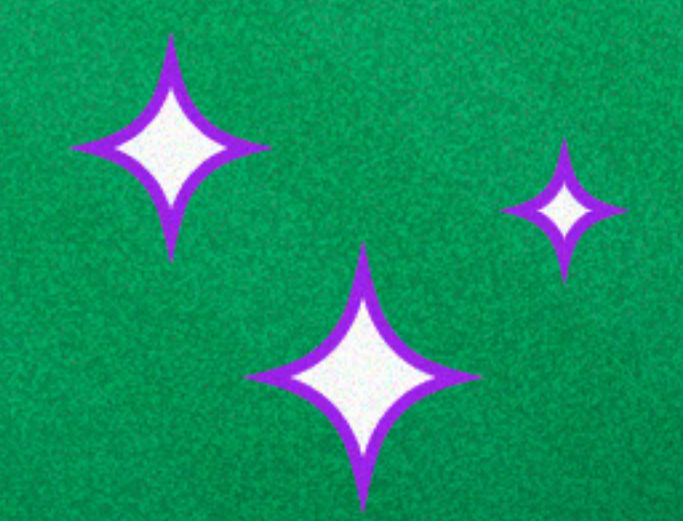

### INTRODUÇÃO

Olá,

Bem-vindo ao novo semestre. Estamos muito felizes em tê-lo conosco!

Este é o Guia do Estudante. Ele foi pensado para que você e os seus colegas tenham as informações necessárias para completar o semestre letivo com sucesso. Nele, você

encontra orientações sobre:

- Coordenações dos cursos;
- Biblioteca;
- Horários de atendimento;
- Calendário acadêmico;

E muito mais!

Em caso de dúvidas, nos procure em nossos canais de atendimento. Ah! Fique sempre de olho na sua caixa de entrada de e-mails, é por lá que falaremos com você na maioria das vezes.

Seus sonhos continuam e nós vamos com você!

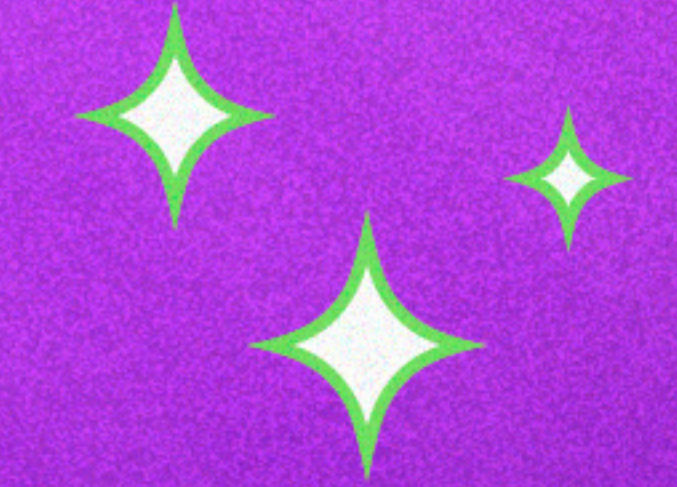

The second second

## SUMÁRIO

| 1. Calendário Acadêmico                          | 4  |
|--------------------------------------------------|----|
| 2. Horários das aulas                            | 5  |
| 2.1. Legado                                      | 5  |
| 2.2. Novo Currículo                              | 6  |
| <b>3.</b> Canais de atendimento                  | 7  |
| <b>3.1 CAA - Central de Atendimento ao Aluno</b> | 8  |
| <b>3.2</b> Central de Atendimento ao Candidato   | 10 |
| <b>3.3 NEaD - Núcleo de Educação a Distância</b> | 11 |
| <b>3.4 NAPI - Núcleo de Atendimento</b>          |    |
| Psicopedagógico e Inclusão                       | 12 |
| <b>3.5 Atendimento com a coordenação</b>         | 13 |
| <b>3.6</b> Ouvidoria                             | 14 |
| 4. Portal do Aluno                               | 15 |
| 4.1. Legado                                      | 16 |
| 4.2. Novo currículo                              | 18 |
| 5. Ulife                                         | 20 |
| 5.1. Acessando sua sala de aula virtual          | 21 |
| 6. Wi-Fi                                         | 22 |
| 7. Biblioteca                                    | 23 |
| 8. Projeto Acolher                               | 24 |
| 9. Pesquisa CPA                                  | 25 |
| 10. Enade                                        | 26 |
| 11. Siga o IBMR nas redes sociais                | 27 |
| 12. Nossos campi                                 | 28 |

## CALENDÁRIO ACADÊMICO

Semana de provas, feriados e datas acadêmicas importantes. O Calendário Acadêmico do estudante é o seu aliado na programação semestral. Por lá, você não perde nenhum prazo.

Navegue pelos calendários abaixo:

Novo currículo Legado

Você também acessa pela página no **nosso site.** 

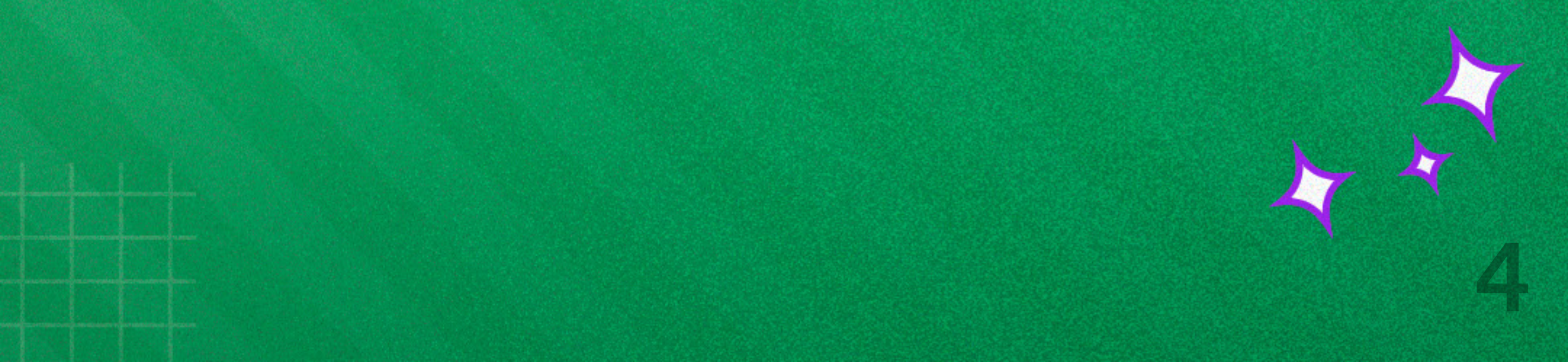

# 2.1. Legado

|           | Manhã<br>(das 7h às 12h15) | <b>Tarde</b><br>(das 12h55 às 18h15) | Noite<br>(das 18h25 às 22h40) |
|-----------|----------------------------|--------------------------------------|-------------------------------|
| <b>T1</b> | 7h - 7h50                  | 12h55 - 13h45                        | 18h25 - 19h05                 |
| <b>T2</b> | 7h50 - 8h40                | 13h45 - 14h35                        | 19h05 - 19h45                 |

| 13        | 8h40 - 9h30   | 14h35 - 15h25 | 19h45 - 20h25 |
|-----------|---------------|---------------|---------------|
| Intervalo |               |               |               |
| <b>T4</b> | 9h45 - 10h35  | 15h40 - 16h30 | 20h40 - 21h20 |
| <b>T5</b> | 10h35 - 11h25 | 16h30 - 17h20 | 21h20 - 22h   |
| <b>T6</b> | 11h25 - 12h15 | 17h20 - 18h15 | 22h - 22h40   |

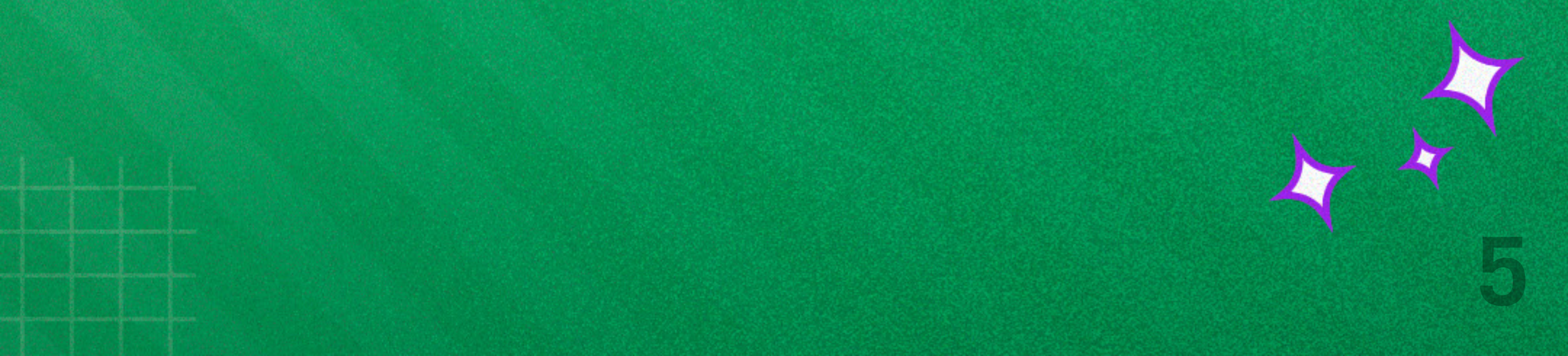

### 2.2. Novo Currículo

| Manhã<br>(das 8h50 às 11h40) | Tarde<br>(das 14h às 16h50) | Noite<br>(das 19h às 21h50) |  |
|------------------------------|-----------------------------|-----------------------------|--|
| 8h50 - 9h40                  | 14h - 14h50                 | 19h - 19h50                 |  |
| Intervalo                    |                             |                             |  |
| 10h - 10h50                  | 15h10 - 16h                 | 20h10 - 21h                 |  |
| 10h50 - 11h40                | 16h - 16h50                 | 21h - 21h50                 |  |

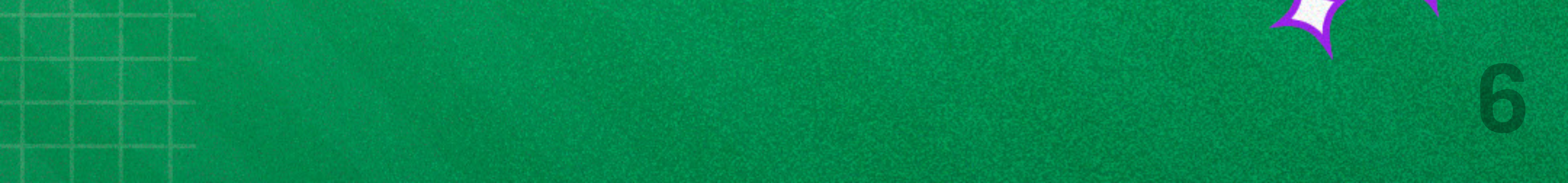

## 3. CANAIS DE ATENDIMENTO

Aqui no IBMR, prezamos por estar perto de você. Além das redes sociais, nossos canais internos de atendimento têm equipes prontas para te escutar e agir na resolução de problemas.

E, para que nossa comunicação seja sempre eficiente, lembre-se de manter seus dados pessoais e contatos de emergência sempre atualizados.

Conheça nossos canais:

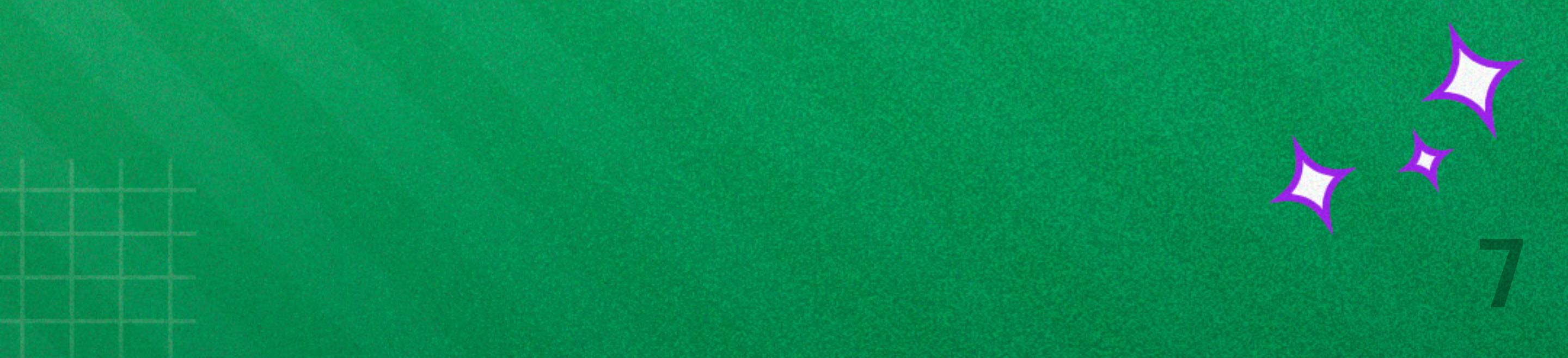

#### 3.1. CAA - Central de Atendimento ao Aluno

Este é o espaço para você, que já é nosso estudante, falar conosco. Pintou dúvida? Você pode nos procurar de três maneiras:

 Atendimento presencial - de segunda a sextafeira, das 9h às 21h20, em todas as nossas unidades.

WhatsApp - através do nosso número, na opção
2 - Já sou aluno, você fala com a IVI, a assistente

virtual do IBMR. Ela te ajuda em questões como:

- · Renovação de matrícula;
- Emissão de 2<sup>ª</sup> via de boletos;
- · Dúvidas sobre estágios;
- · Negociação de pagamentos;
- · Demais demandas acadêmicas e financeiras

Dica: a IVI também está no Portal do Aluno.

Confira no vídeo ao lado como a IVI ajuda a otimizar o seu tempo e a nossa comunicação.

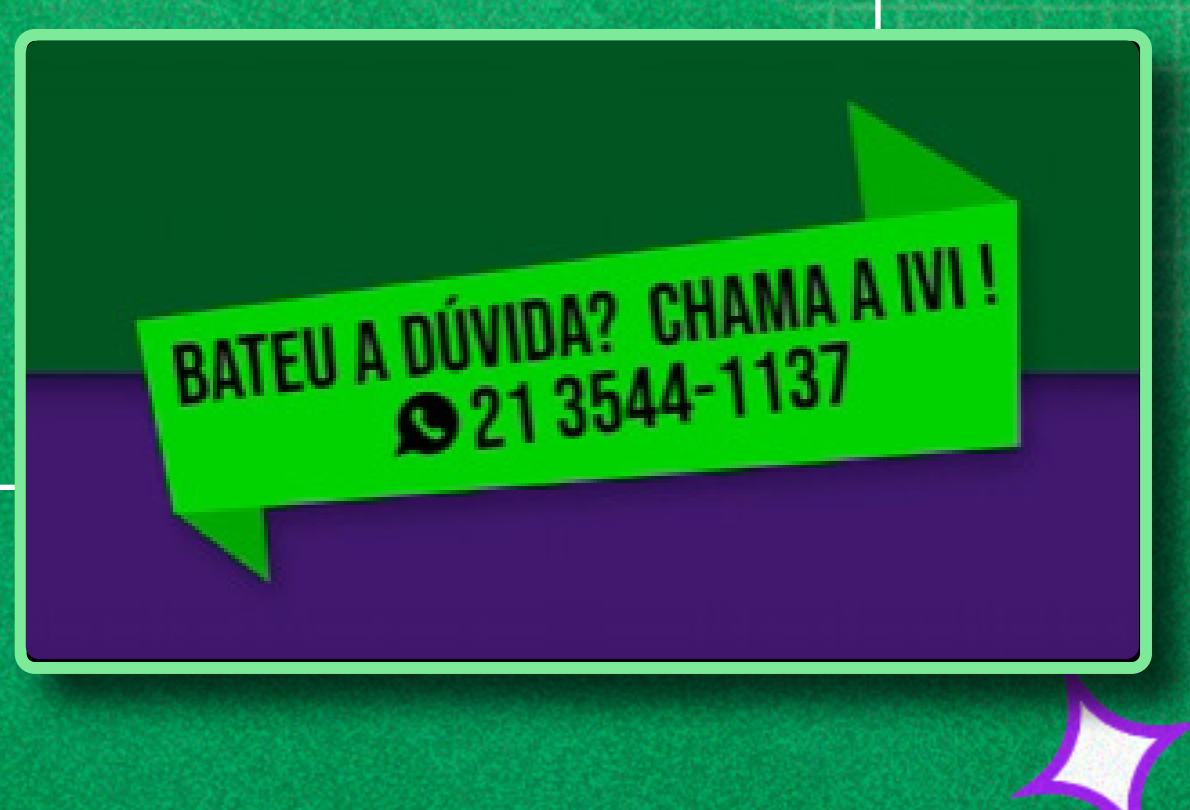

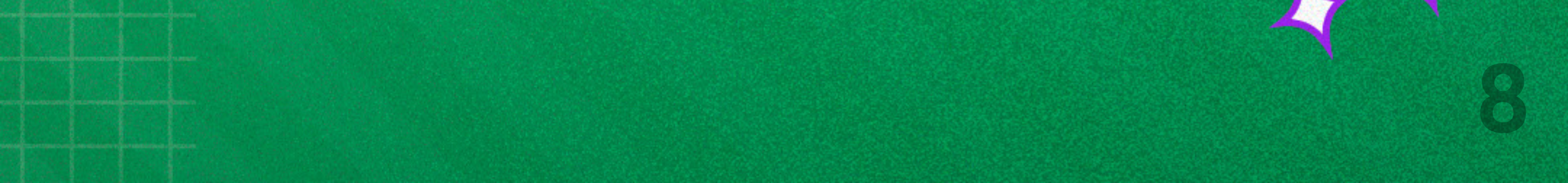

#### • Requerimentos/protocolos

O Portal do Aluno e o Ulife reúnem diversos serviços acadêmicos que são realizados de maneira totalmente virtual. No ambiente do aluno, ao acessar a área REQUERIMENTO/ PROTOCOLO, você encontrará protocolos para a realização de requerimentos como:

- Financeiro;
- · Emissão de declarações;
- · Assinatura de termos de estágio;

Emissão de documentos de conclusão;
 Entre outros.

#### VOCÊ RECEBE DESCONTOS DA SUA MENSALIDADE? Mantenha seus boletos com os pagamentos em dia! Toda bolsa é condicionada ao pagamento do boleto, dentro do prazo de vencimento. Se você não conseguir pagar a sua mensalidade até a data do vencimento, o seu desconto deixa de valer naquele mês e será cobrado o valor integral.

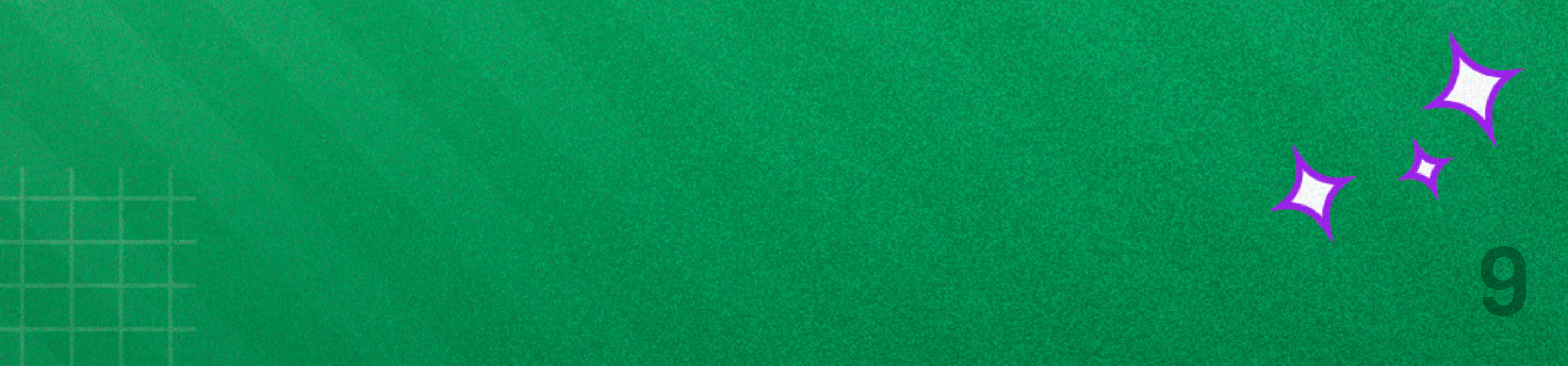

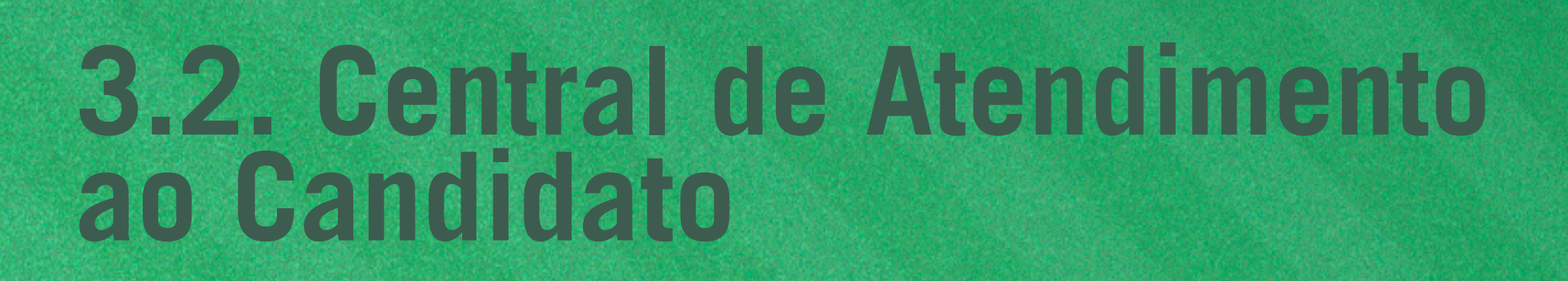

Um canal exclusivo para quem ainda não é nosso aluno ou aluna e precisa de informações sobre os cursos e a matrícula.

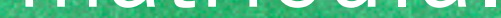

#### (21) 3544-1137 opção 1: quero ser aluno

#### De segunda a sexta-feira, das 9h às 21h Sábado, das 9h às 13h

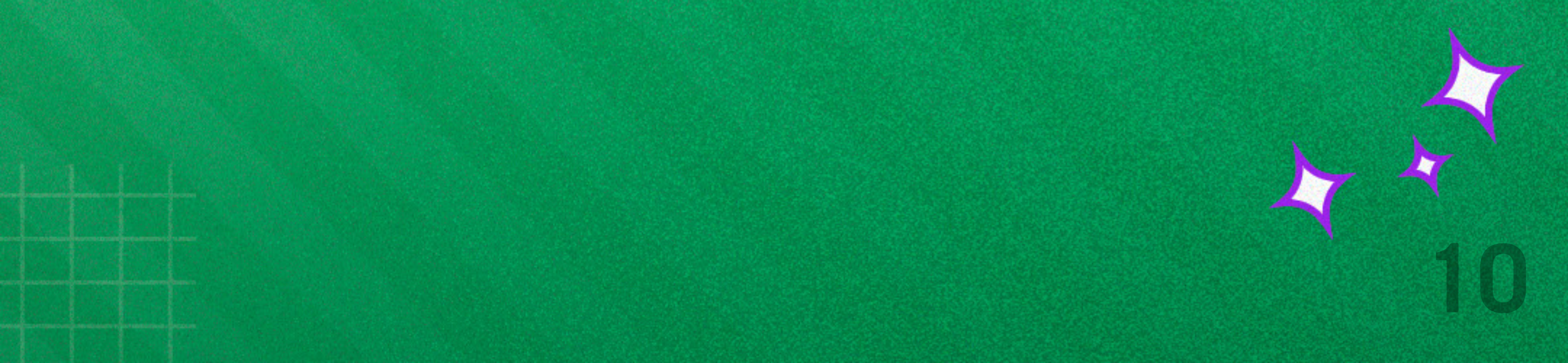

### **3.3. NEaD - Núcleo de Educação a Distância**

Parte importante da jornada acadêmica aqui, no IBMR, é o **Ambiente Virtual de Aprendizagem (AVA), as disciplinas e unidades curriculares**. Para te dar suporte e ambientar nesses pilares está o Núcleo de Educação a Distância (NEaD).

Estudantes e colaboradores contam com acompanhamento para:

- · Integrações de disciplinas;
- · Integrações de usuários;
- Ocorrências estudantis, tais como ausências em atividades, falta de conteúdos, fórum sem respostas etc.;
- · Integração e lançamento de notas;
- · Questionamentos dos estudantes.

Fale com o NEaD pelo email: nead.ibmr@animaeducacao.com.br

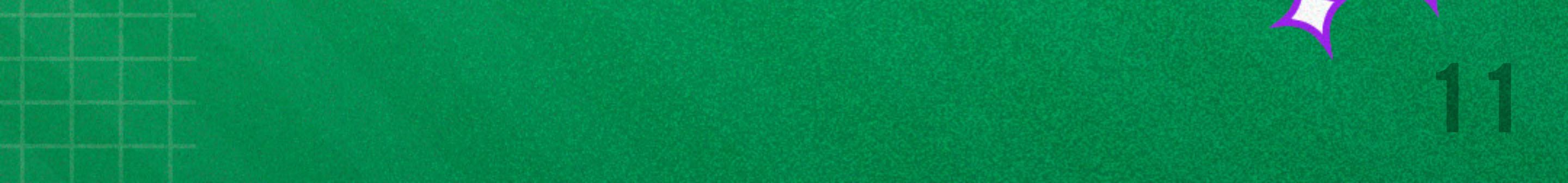

#### 3.4. NAPI - Núcleo de Atendimento Psicopedagógico e Inclusão

Voltado para o **acolhimento**, **aconselhamento e desenvolvimento das habilidades socioemocionais no ambiente acadêmico**, o NAPI é um serviço para você e seus colegas estudantes.

Nesse espaço, nossos alunos e alunas recebem todo o suporte necessário para transitarem da instituição de ensino ao mundo profissional, com a preparação emocional necessária.

Se interessou?

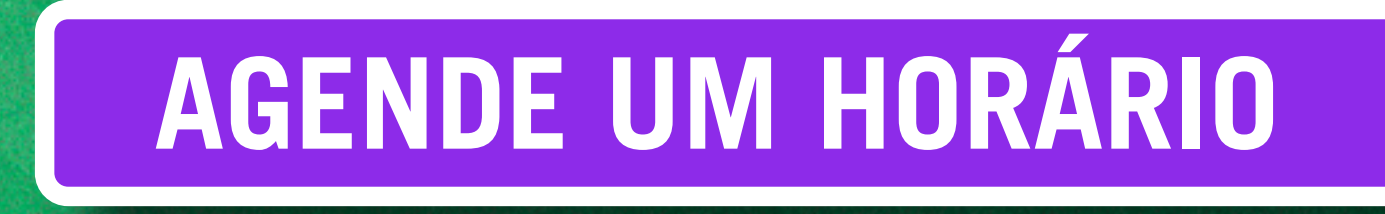

Você será atendido conforme a disponibilidade.

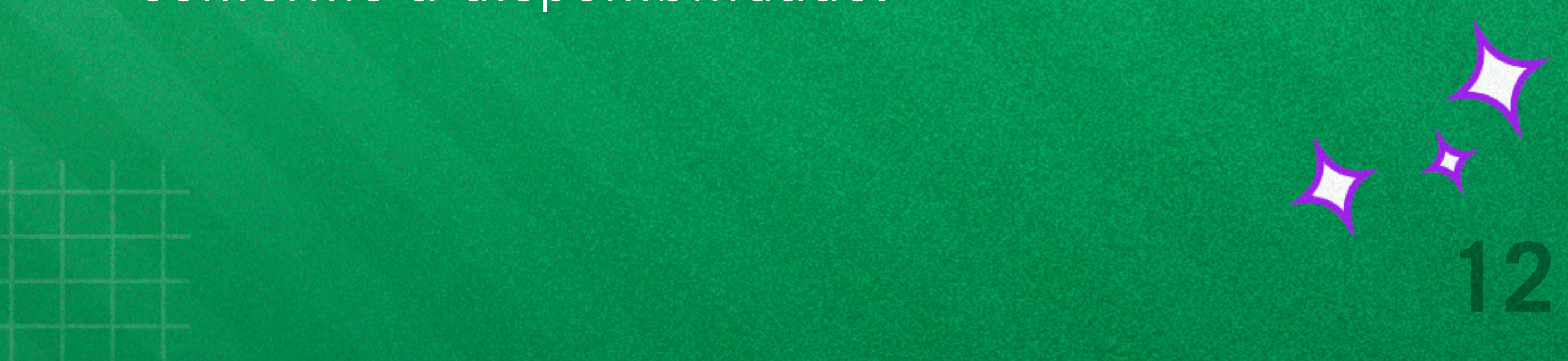

### **3.5. Atendimento com a coordenação**

A proximidade na nossa comunicação também se estende na relação entre nossos estudantes e os coordenadores de cada curso.

Cada coordenador por campi tem seu próprio link e o agendamento pode ser realizado pelo aluno de maneira simples.

Siga este passo a passo:

- · Abra o link da coordenação que deseja.
- Escolha o dia e o horário, de acordo com a disponibilidade.
- Informe seus dados e o tema da solicitação/agendamento.
- No caso do atendimento virtual, você receberá o link para a reunião on-line.
- Os atendimentos também podem ser presenciais, quando possível.

#### AGENDE UM HORÁRIO

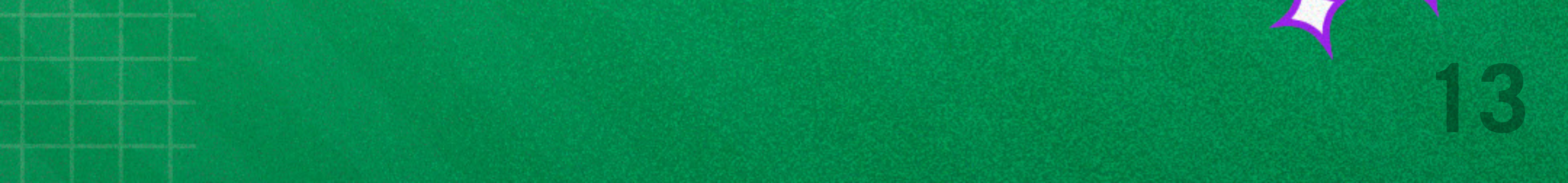

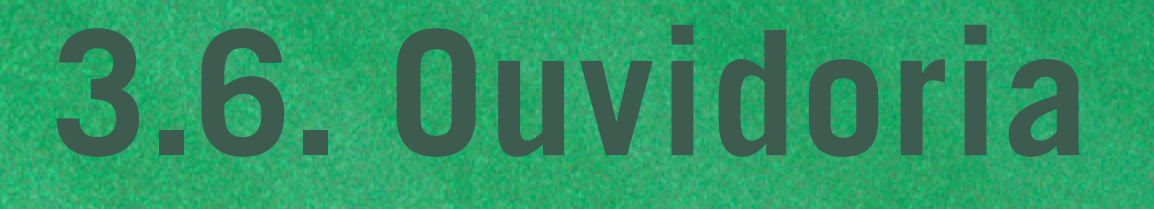

Em um processo de melhoria contínua, transparência e fortalecimento das relações, o diálogo aberto é essencial.

Na Ouvidoria Institucional, você tem um canal para dar sugestões e opiniões que nos ajudam a

#### construir um IBMR cada vez melhor.

#### SAIBA MAIS E PARTICIPE

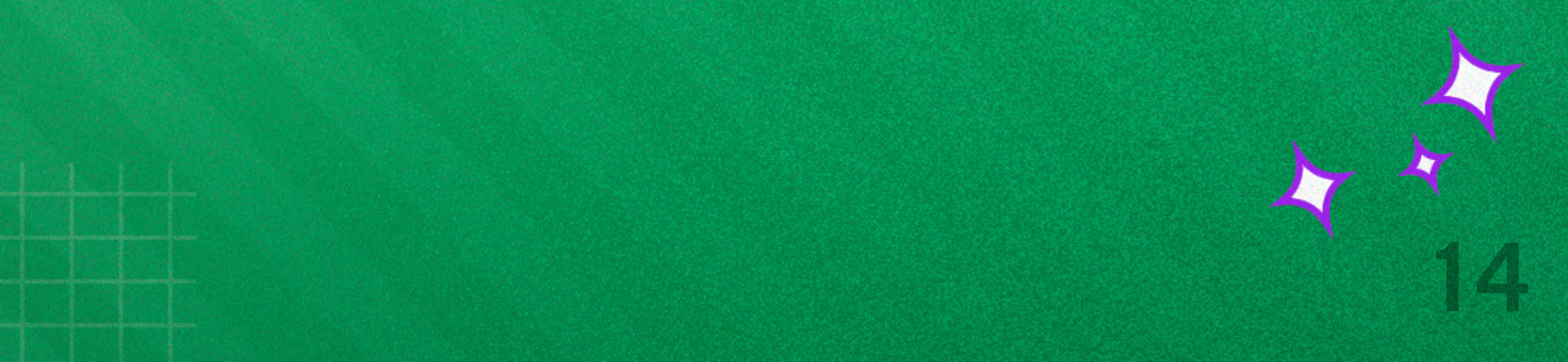

# PORTAL DO ALUNO

O Portal do Aluno é o IBMR onde você estiver.

- Ele dá acesso direto a vários serviços como:
- Abertura de requerimentos acadêmicos
  - e financeiros;
- Acompanhamento de solicitações;
- Acesso a documentos acadêmicos;
- Entrada no ambiente virtual de aprendizagem;
- Consulta ao calendário acadêmico e cronogramas;
- Conferência de locais de aulas, notas e frequências;
- Impressão de segunda via de boletos;
- Abertura e consulta de solicitação de estágios.
- E muito mais!

#### **DICA!**

Para uma melhor navegação, sugerimos que acesse o Portal do Aluno por um computador.

Confira como acessar o Portal do Aluno, de acordo com o seu perfil.

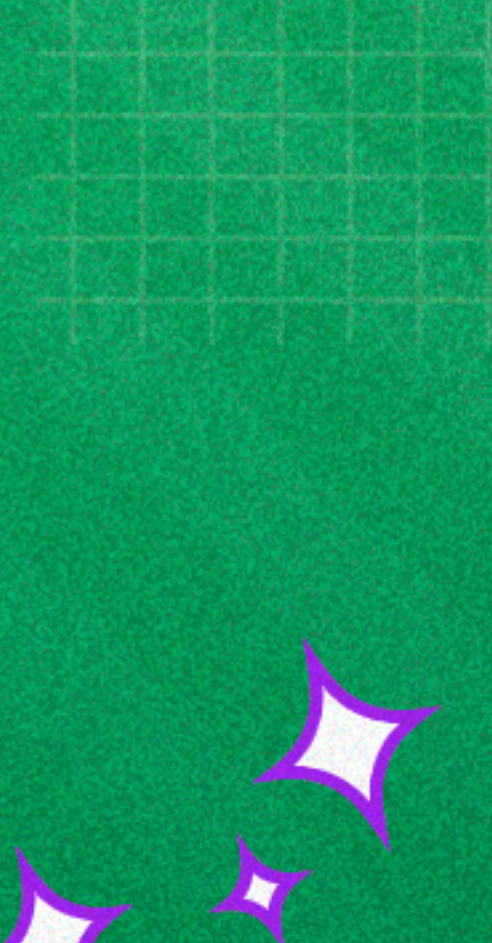

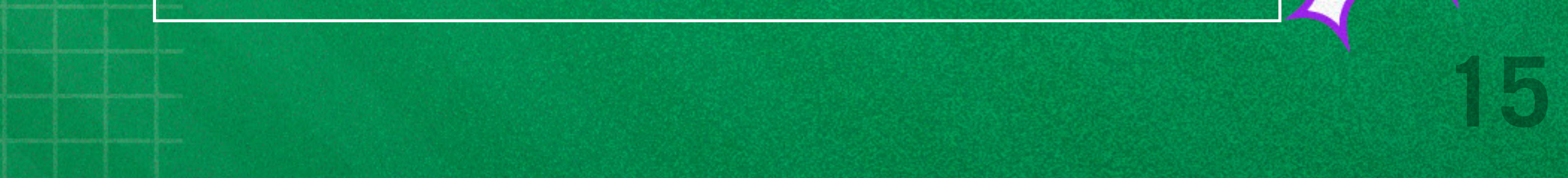

### 4.1. Legado

Se você já estudava no IBMR **antes da nossa entrada no Ecossistema Ânima**, o seu acesso ao Portal do Aluno é assim:

 Entre clicando no botão abaixo ou pelo link: https://academicos.ibmr.br/.

**PORTAL DO ALUNO** 

- O seu login é o usuário e senha

recebidos na matrícula.

Pronto! Já pode aproveitar todas as facilidades que o Portal do Aluno tem para lhe oferecer.

Só lembrando que essa **senha de primeiro acesso é padrão e será enviada para o seu e-mail** (o mesmo fornecido no momento da inscrição). Já no primeiro acesso, você poderá alterá-la.

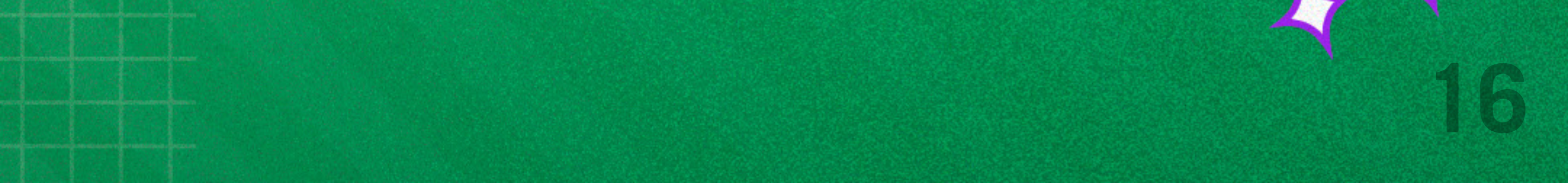

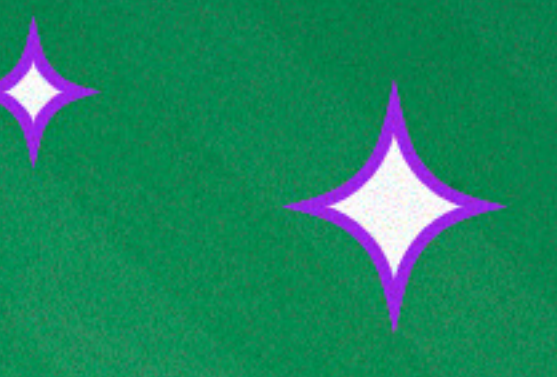

#### **ESQUECEU A SUA SENHA?**

Recuperar a sua senha é simples. Siga este passo a passo:

- Acesse ww.lbmr.Br de um desktop ou notebook.
- Selecione a opção "acesso acadêmico" no topo da página.
- · Clique em "esqueci minha senha".
- Digite sua matrícula e e-mail informado no ato da matrícula.
- · Clique em "gerar nova senha".

Em caso de dúvidas, procure nossos canais de atendimento.

#### COMO VALIDAR SEU ESTÁGIO NO PORTAL DO ALUNO:

É necessário validar as assinaturas digitais e anexá-las aos documentos que serão entregues ao empregador.

Esse processo deverá ser feito pelo site validator.docusign.com. Nele, o estudante consegue verificar todas as informações pertinentes às assinaturas digitais.

Como fazer: Para abrir o requerimento, acesse **REQUERIMENTO WEB > Secretaria Acadêmica > ENTREGA DE TERMO DE COMPROMISSO DE ESTÁGIO (TCE) PARA ASSINATURA.** 

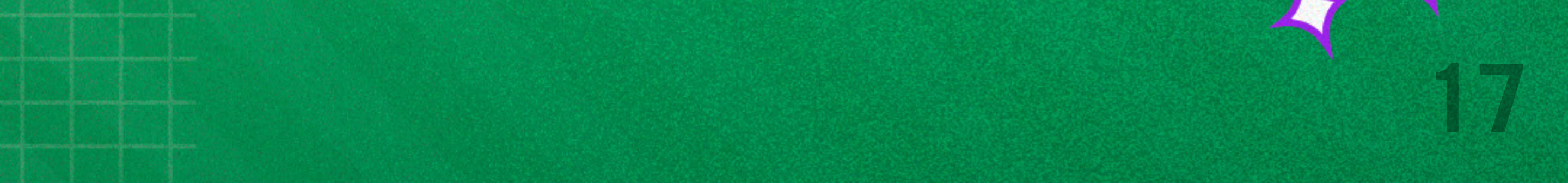

### 4.2. Novo currículo

Se você está chegando agora ou começou a ser nosso estudante depois da integração ao Ecossistema Ânima, este é o seu perfil.

Além do acesso ao Portal do Aluno (leia o tópico 4.1 para entender todos os serviços disponíveis nele), você conta com as facilidades do Ulife (falaremos mais sobre ele no próximo capítulo).

Em ambas as ferramentas, você tem à disposição uma **série de facilidades**. Para acessar, basta clicar em um dos botões abaixo:

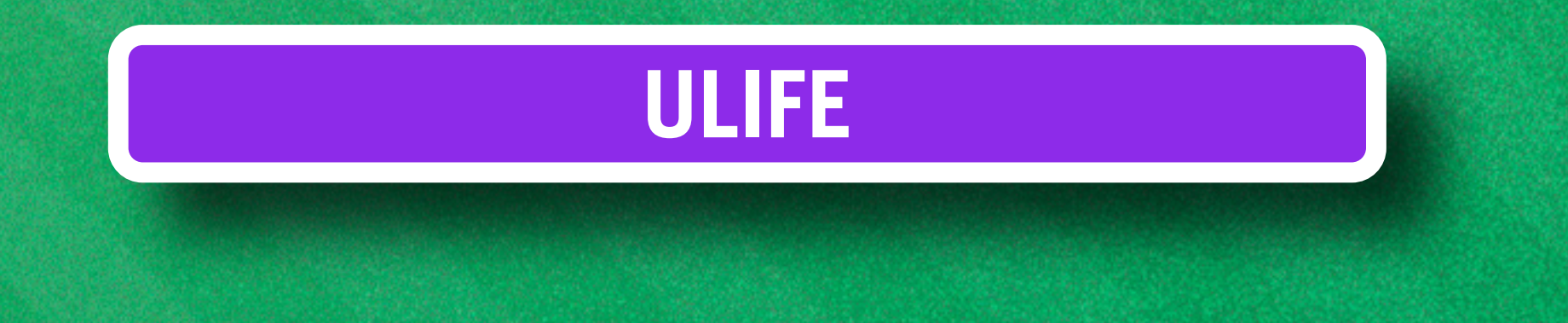

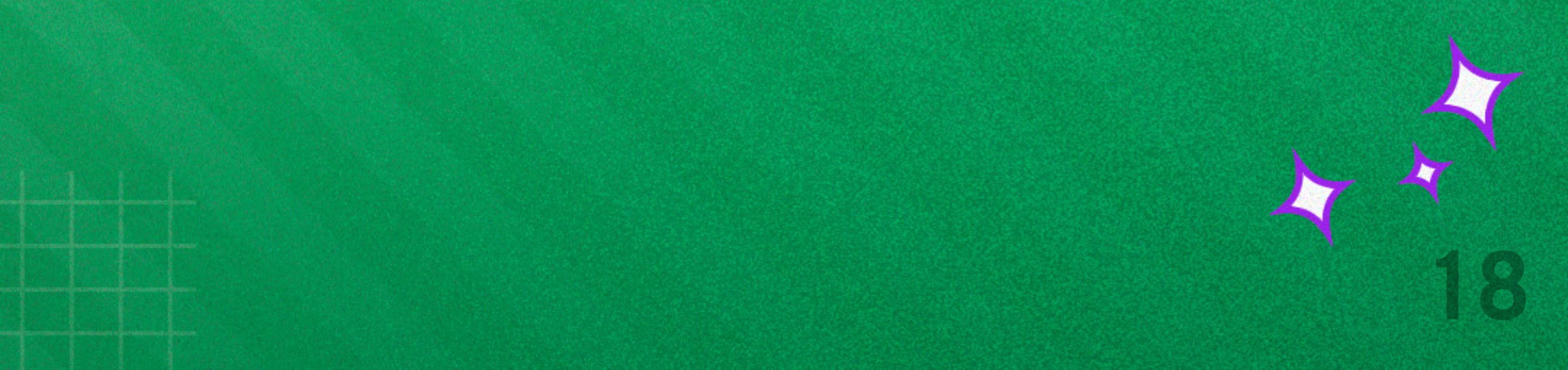

#### **ESQUECEU A SUA SENHA?**

O padrão de senha do Portal do aluno é Alu+matrícula e a senha foi enviada para o seu e-mail. Já no Ulife, é RA+senha. Caso você não tenha o login de nenhuma dessas ferramentas, recupere da seguinte maneira:

- Acesse o Ulife Aluno no aluno.ibmr.br
   e selecione a opção "esqueci minha senha".
- · Em seguida, abrirá outra aba do seu navegador.
- Ao inserir seu RA, um link será enviado para o seu e-mail para que a troca seja feita.

Em caso de dúvidas, procure nossos canais de atendimento.

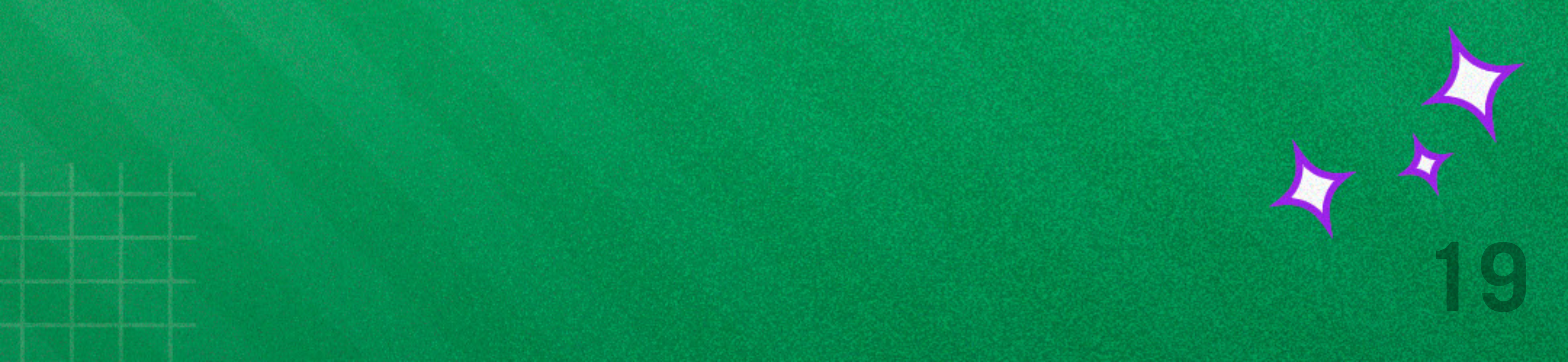

## **B ULIFE**

Como dissemos no capítulo anterior, o **Ulife** é uma ferramenta voltada para os nossos novos estudantes.

Exclusivo do Ecossistema nima, ele é toda sua vida acadêmica em um só lugar. Pelo Ulife, você consegue:

- Acessar conteúdos de aulas on-line e materiais complementares.
- Realizar rematrícula.
- Emitir **boletos**.
- Solicitar serviços acadêmicos e financeiros.
- Abrir protocolos.
- Conferir notas e frequência.
- Consultar a **bibliotec**a.
- Acompanhar documentações de estágio.

O acesso ao Ulife já está liberado pra você.

Basta acessar <u>hins // hins // hins in e inserir seu RA</u> e senha. Em caso de dúvidas, basta procurar um dos nossos canais de atendimento.

Se você esqueceu como acessar ou perdeu sua senha, consulte o tópico 4.2 deste guia.

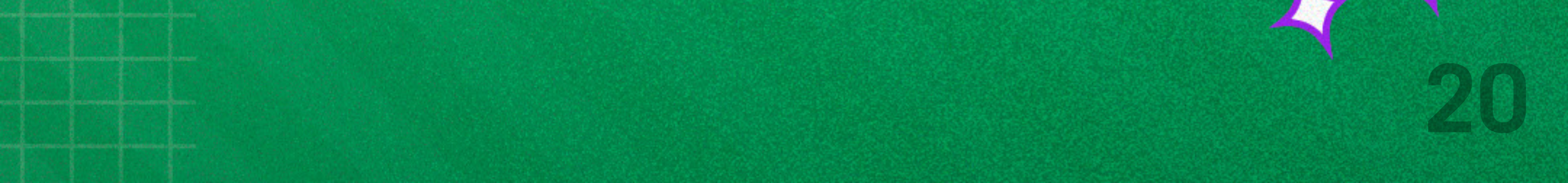

## 5.1. Acessando sua sala de aula virtual

Você deverá acessar o Ulife Aluno, pelo link aluno.ibmr.br, e realizar o login com RA e senha.

| Ulife: sua vida acadêmica |  |
|---------------------------|--|
| em um só lugar            |  |

Co

| ←→<br>Rematrícula | Notas e Faltas       | 2ª Via Boleto |
|-------------------|----------------------|---------------|
| onteúdo Online    | Estágio e<br>Emprego | Biblioteca    |
| RA:               |                      |               |
| Senha:            |                      |               |
|                   | ENTRAR               |               |

Esqueci minha senha | Pré-matrícula | Ex-aluno

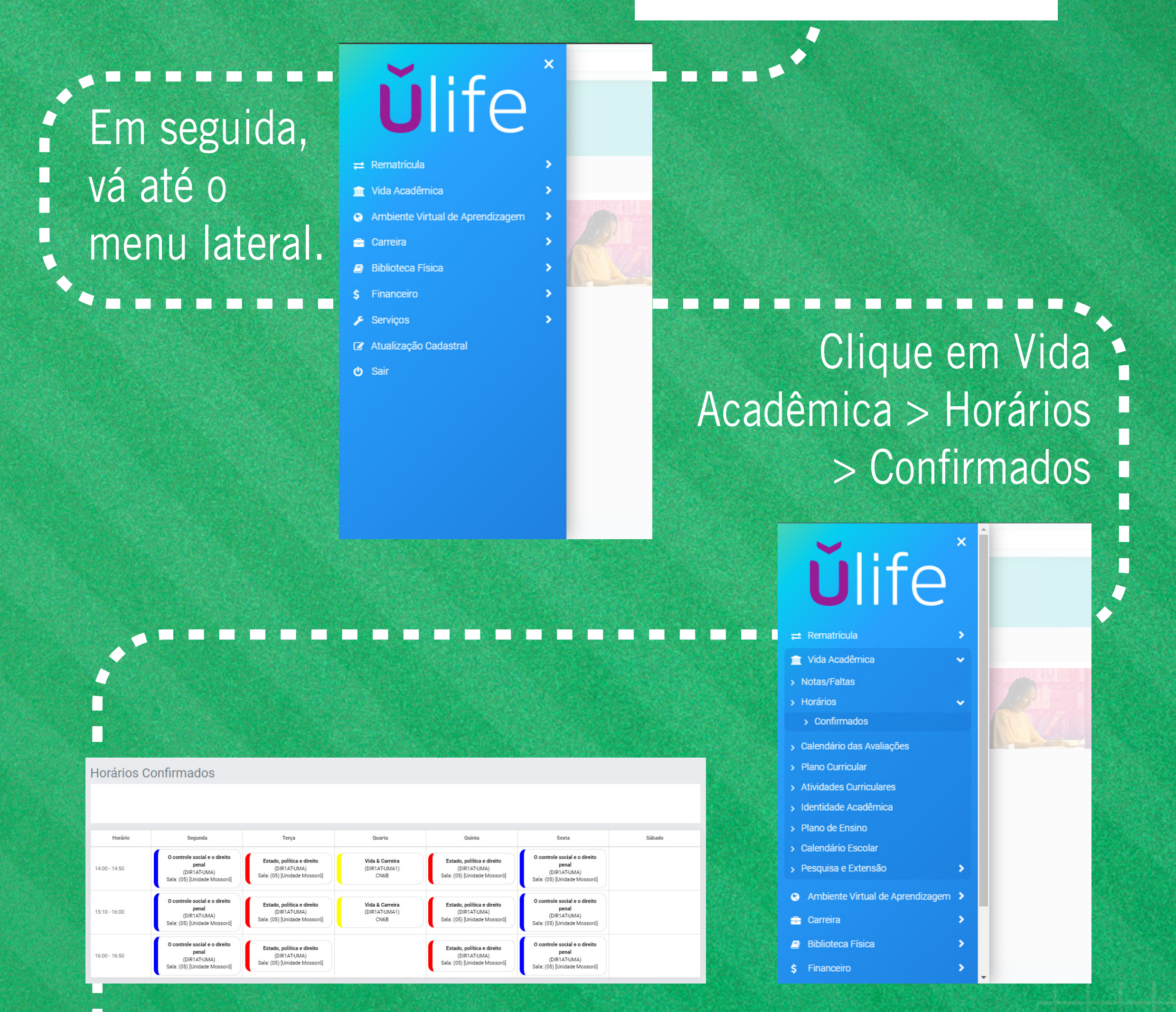

 Por lá, você poderá acessar seu
 calendário semanal e as salas de aula de cada disciplina.

Em Serviços > solicitações online, você também consegue:

- Pagamento, retirada de boleto e Nota fiscal;
- Solicitação de substitutiva;
- Solicitação de Troca de turno e Campus;
- Solicitação de declaração de matrícula;v

#### Entrega de contratos de estágio em:

#### Carreiras > Ulife > Meus Estágios > Novo Estágio

# O FI

A nossa instituição possui ampla cobertura em todas as instalações e disponibiliza aos alunos acesso gratuito à rede Wi-Fi – uma solução rápida para o acesso à internet sem fio.

A rede poderá ser acessada dentro das dependências do campus, a partir de qualquer equipamento. Vale lembrar que o aluno deve zelar pela privacidade de seu login e senha de acesso a todos os sistemas acadêmicos.

Veja como acessar:

ecossistema ǎnimə

#### Você conectado(a) com a transformação!

Acesse o wi-fi da IES e conecte-se a um mundo de possibilidades. Para ficar on-line pelo seu smartphone é simples e rápido. Dá uma olhada em como é fácil configurar seu dispositivo:

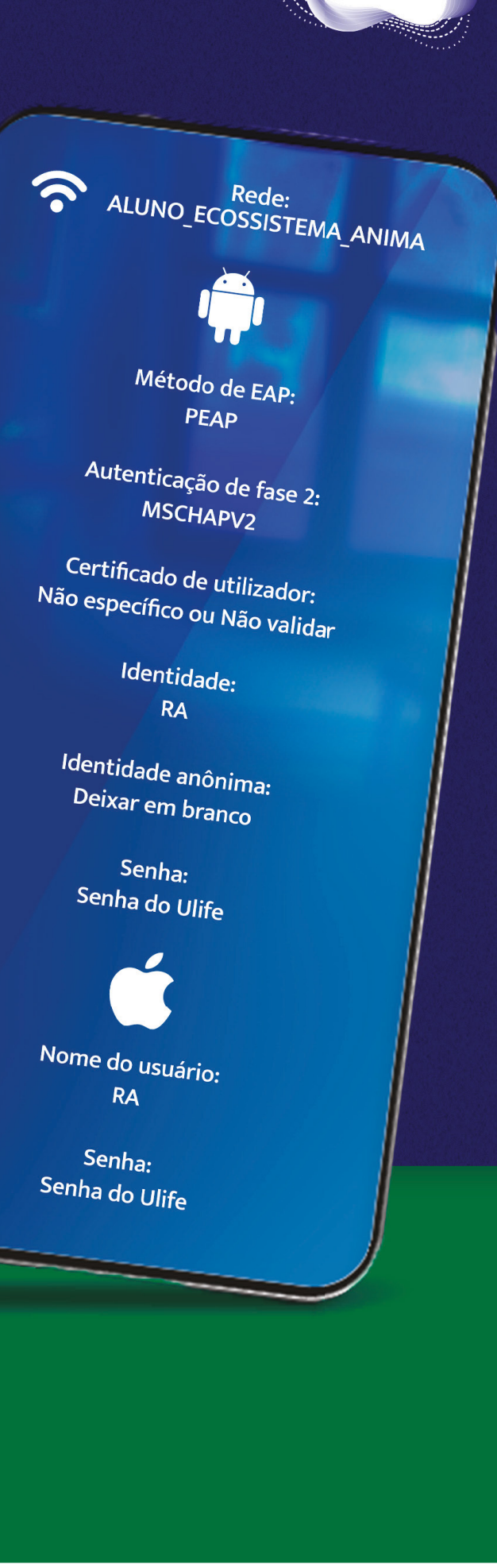

Se os passos acima não funcionarem, você precisará configurar uma nova senha. Para fazer isso, é só apontar a câmera do seu celular para o QR Code ao Iado.

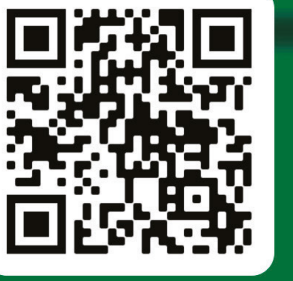

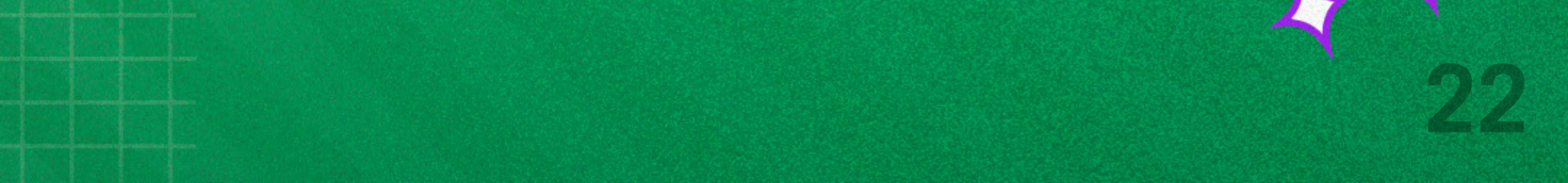

# BIBLIOTECA

Apoiando o seu desenvolvimento acadêmico, oferecemos uma **estrutura completa de biblioteca com grandes obras**.

Além dos serviços de biblioteca disponíveis no Ulife, você pode consultar grandes obras também nas **unidades físicas da Barra, Botafogo e Catete**.

Nosso acervo conta com cerca de **42 mil exemplares e 28 mil títulos eletrônicos**, sendo e-books e periódicos. Ainda, nas bibliotecas físicas, você pode estudar nas salas de leitura, utilizar as estações individuais e em grupo ou <u>acessar a internet nos computadores disponíveis</u>.

Clique no vídeo abaixo e acesse *ibmr.br/biblioteca* para saber mais.

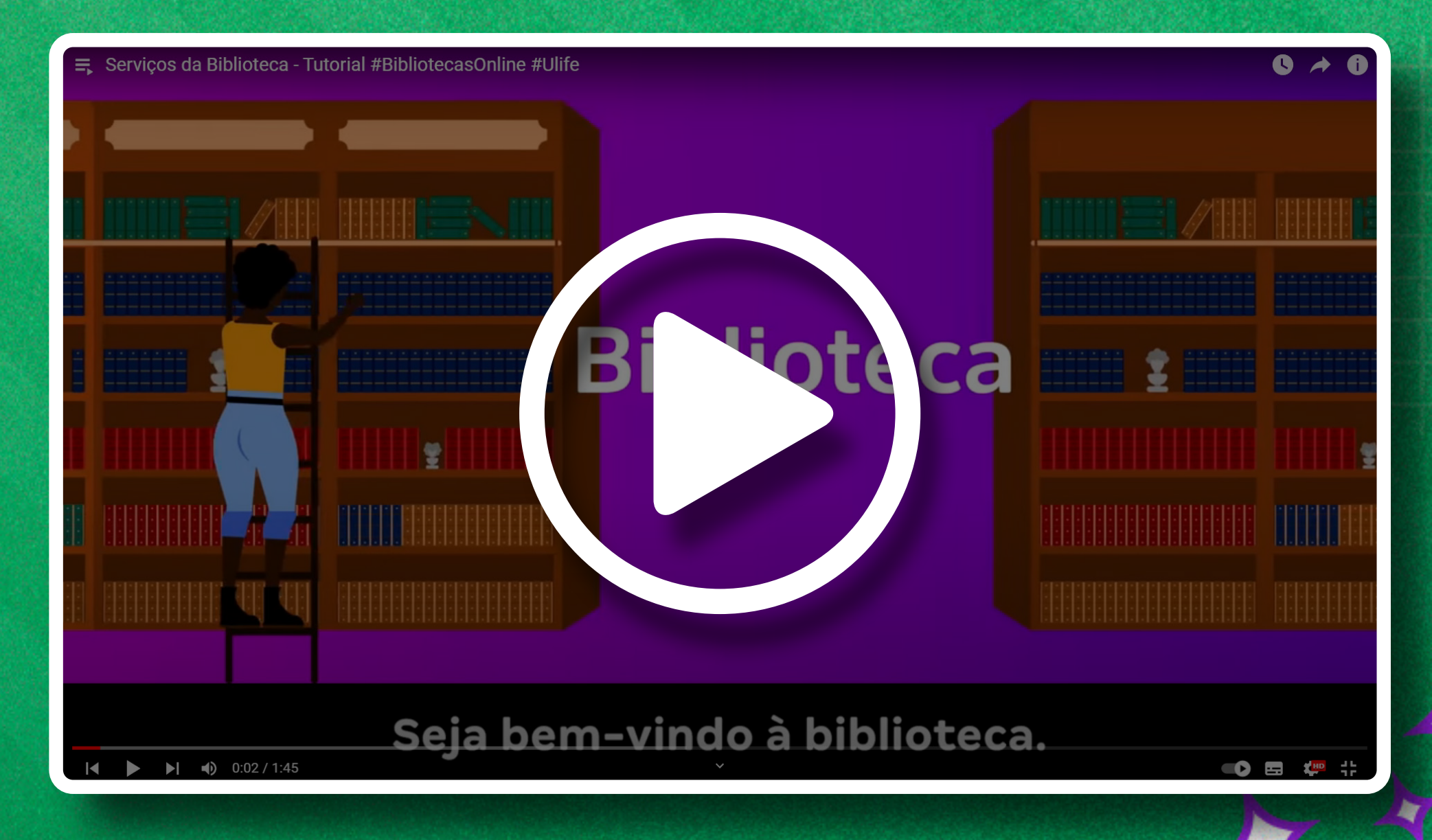

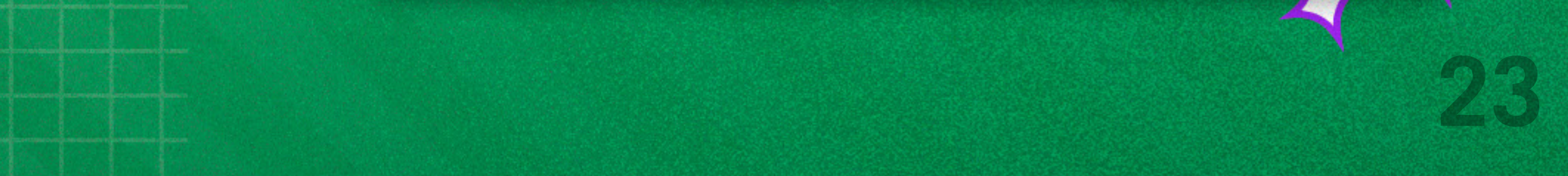

# BROJETO ACOLHER

O Acolher é um projeto voltado ao acolhimento e à inclusão de novos estudantes, até mesmo o tardio. Todo processo é planejado e executado por estudantes veteranos, que, de forma voluntária, auxiliam os calouros em diversos aspectos, direcionando-os de maneira ágil e humana para resolução de possíveis problemas acadêmicos.

O projeto é estruturado a partir de grupos acadêmicos, divididos por áreas de conhecimento, chamadas aqui de gerúndios:

- Codando (TI & Computação);
- Cuidando (Ciências Biológicas & Saúde);
- Engenheirando (Engenharias);
- Desembolando (Ciências Humanas Psicologia
- & Serviço Social);
- Ensinando (Ciências Humanas Licenciaturas);
- Veterinando (Ciências Agrárias & Meio Ambiente);
- Endireitando (Ciências Jurídicas);
- Negociando (Gestão & Negócios);
- Comunicando (Comunicação & Artes);
- Arquitetando (Arquitetura e Urbanismo & Design).

Acesse pelo QR CODE ou pelo hit.lv/AcolherAnima

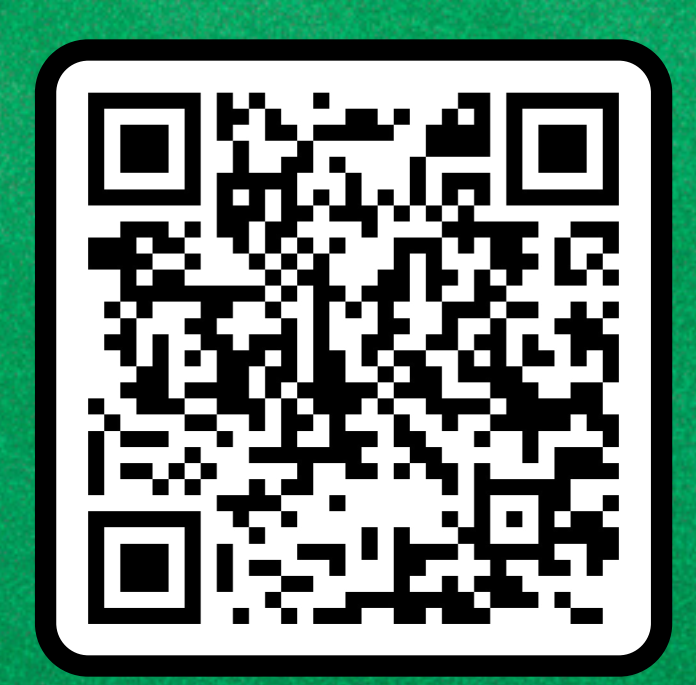

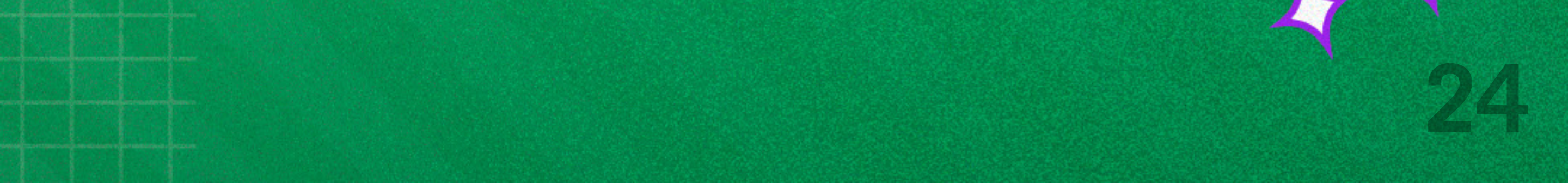

# PESQUISA CPA

Para nós, os processos de melhoria contínua são fundamentais. Formada por estudantes, colaboradores e o corpo docente, a Comissão Própria de Avaliação (CPA) é responsável por promover e coordenar avaliações internas, tais como:

- Avaliação institucional;
- Pesquisas para mapear necessidades acadêmicas;
- Enade;
- Avaliações de cursos exigidas pelo MEC.

Lembrando que o bom trabalho da CPA depende do seu envolvimento nas avaliações. Fique ligado e participe!

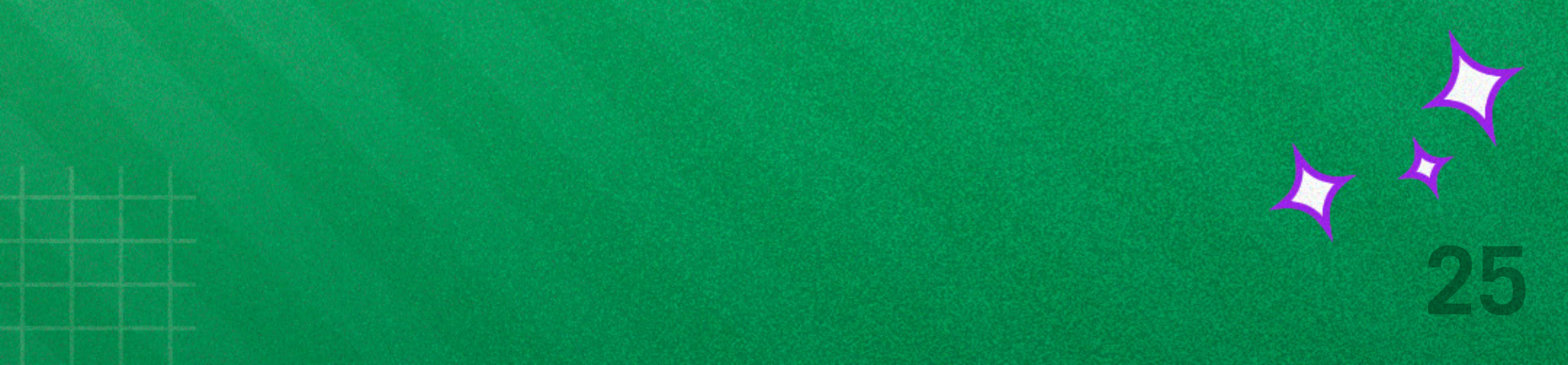

Realizado anualmente, o Enade é um exame realizado pelo MEC para atestar a qualidade dos cursos de graduação. A cada ano, diferentes cursos são escolhidos e os estudantes convocados, todos graduandos,

precisam participar da prova para terem os seus diplomas liberados.

O resultado do Enade influencia diretamente na nota que o seu curso terá nos próximos três anos. Isso impacta no peso do seu diploma e o acesso às melhores vagas do mercado de trabalho.

Saiba mais sobre o assunto acessando ibmr.br/enade.

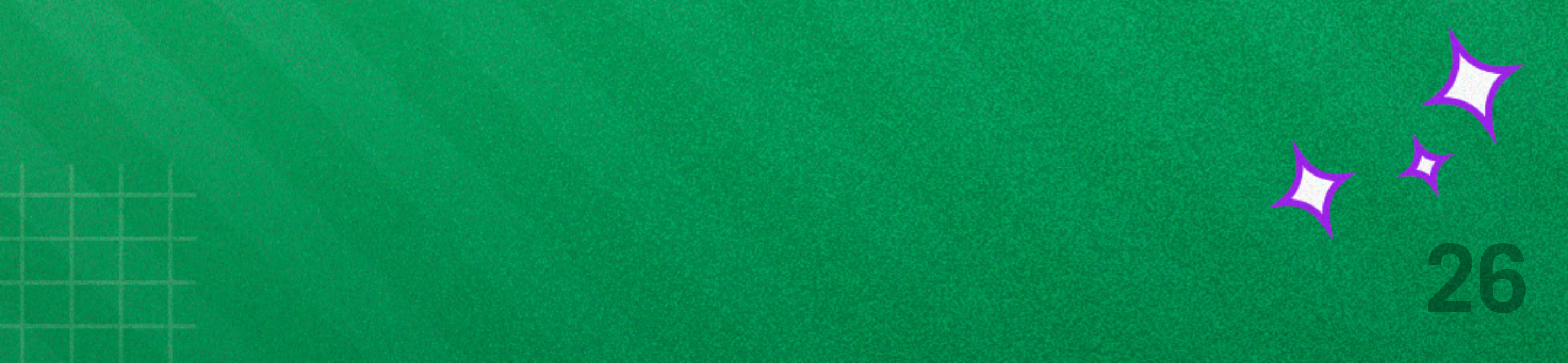

## SIGA O IBMR NAS REDES SOCIAIS

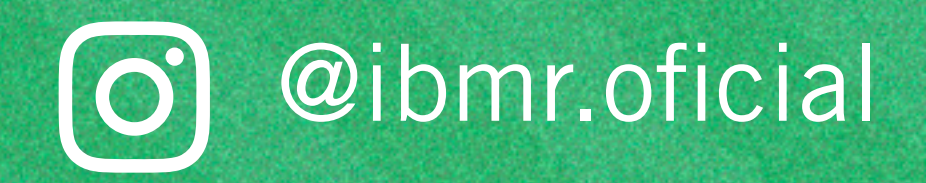

> @centrouniversitarioibmr6247

- @ibmr.oficial
- in /centro-universitário-ibmr
- /ibmr.oficial

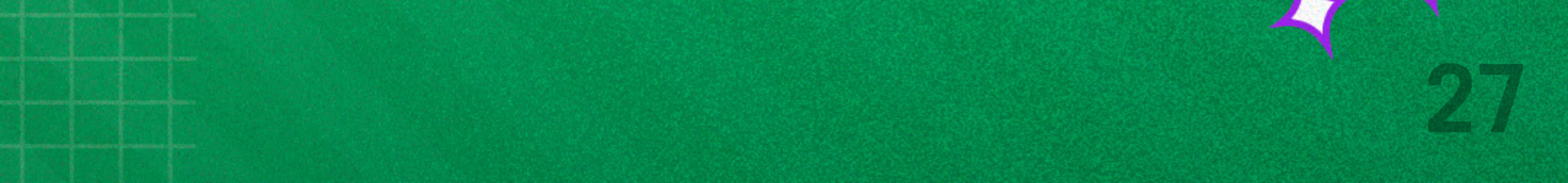

## 12 NOSSOS CAMPI

**CAMPUS BARRA** 

Av. das Américas, 2.603 - Barra da Tijuca Rio de Janeiro/RJ -CEP: 22631-002

CAMPUS BOTAFOGO Praia de Botafogo, 158 - Botafogo Rio de Janeiro/RJ CEP: 22250-040

CAMPUS CATETE R. Correa Dutra, 126 - Catete Rio de Janeiro/RJ CEP: 22210-050

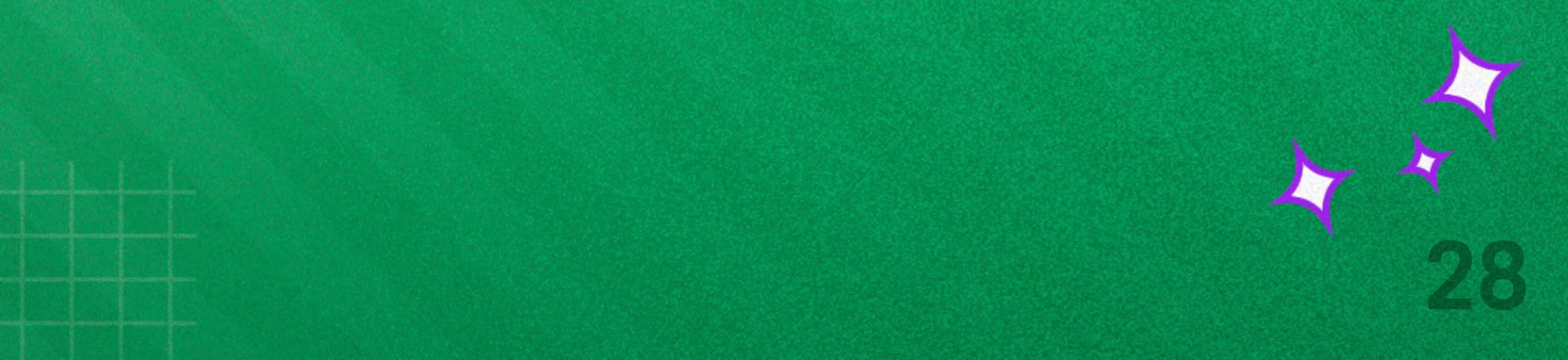

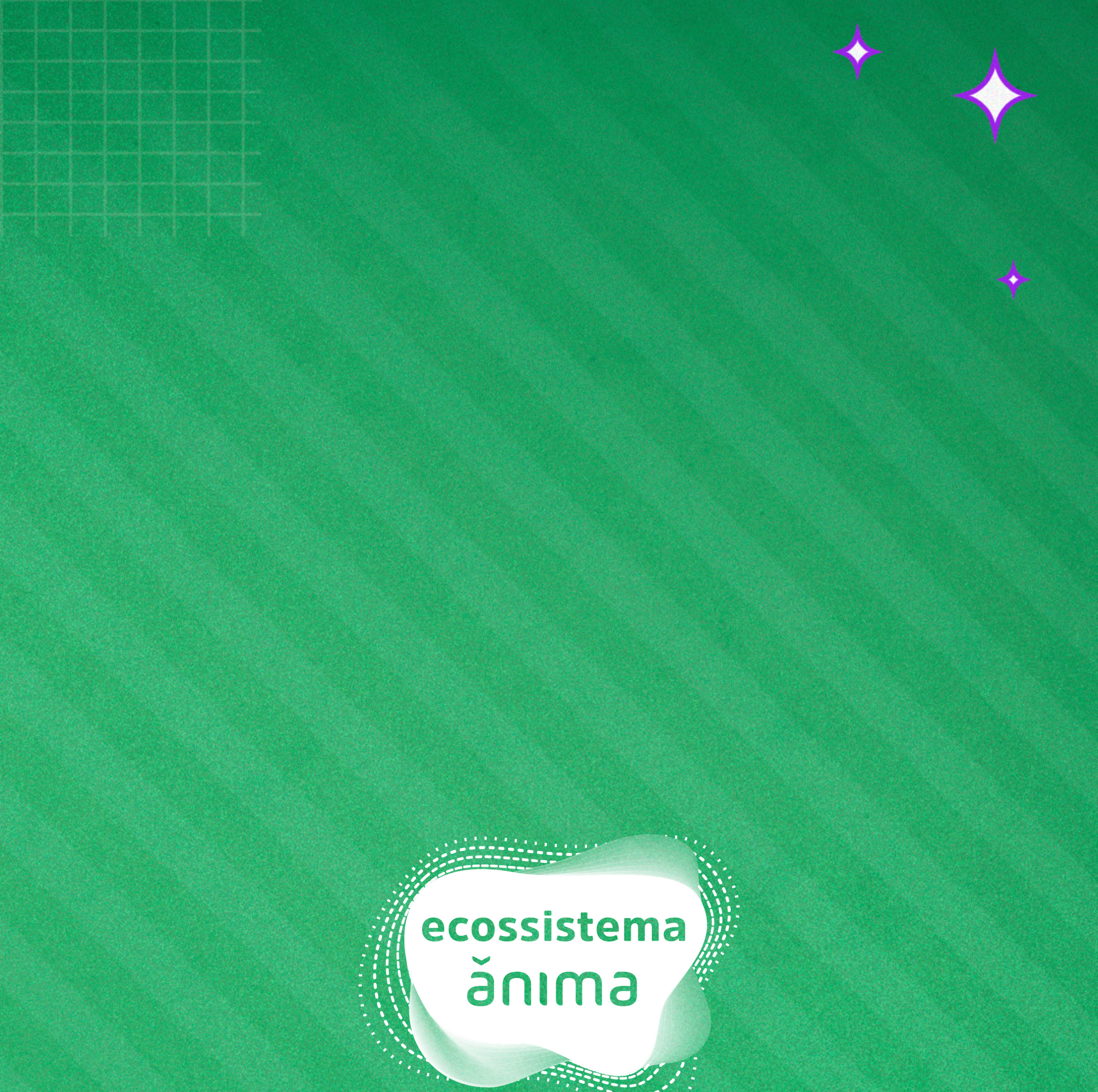

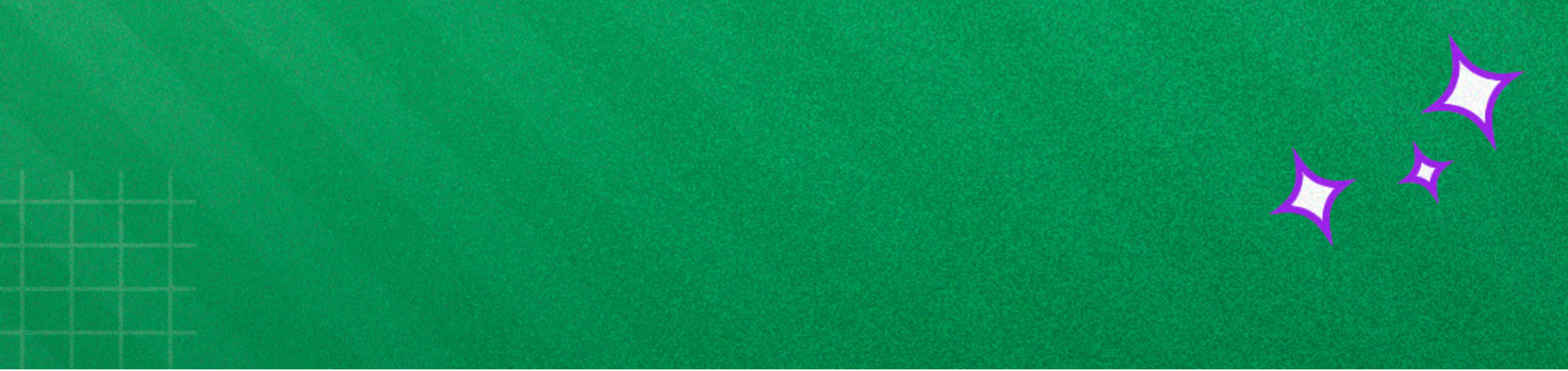